## ഓൺലൈൻ പ്രവേശനം തേടുന്ന വിദ്യാർത്ഥികളുടെ ശ്രദ്ധയ്ക്ക്

1. പ്രവേശന ഫീസ് ഓൺ ലൈനായോ / ഓഫ് ലൈനായോ അടക്കാവുന്നതാണ്

2. സർക്കാരിലേയ്ക്ക് അടയക്കേണ്ട ഫീസും കോളേജിൽ അയക്കേണ്ട ഫീസും രണ്ട് അക്കൗണ്ടിലാണ് . അടയ്ക്കേണ്ടത്.

3. ഇതിനായി ഈ പേജിൽ താഴെ നൽകിയിരിക്കുന്ന രണ്ടു ലിങ്കുകൾ ഉപയോഗപ്പെടുത്തണം രണ്ട് ഫീസും അടച്ചാൽ മാത്രമ പ്രവേശനം പൂർത്തിയാകുകയുള്ളു.

4. ഓൺലൈൻ ഫീസ് അടക്കുമ്പോൾ പേജ് refresh ചെയ്യുകയോ backലേക്ക് പോകുകയോ ചെയ്യരുത്

5 ഒരു പേയ്മെന്റ് പൂർത്തിയാക്കിയതിന് ശേഷം മാത്രം അടുത്ത പേയ്മെന്റ് ചെയ്യുക.

6. ഫീസ് ഓഫ് ലൈനായി അടയ്ക്കുന്നവർ താഴെ സൂചിപ്പിച്ചിരിക്കുന്ന രണ്ട് അക്കൗണ്ട് കളിലേക്കും സി.എസ് .ബി ബാങ്കിൽ നേരിട്ട് ചെന്നോ മറ്റു ബാങ്കുകൾ മുഖേനയോ അയ്ക്കാവുന്നതാണ്

7 . വിവിധ വിഭാഗത്തിപ്പെട്ട വിദ്യാർഥികൾ അടയ്ക്കേണ്ട ഫീസിൻറെ വിശദാംശങ്ങൾ താഴെക്കൊടുത്തിരിക്കുന്ന പട്ടികയിൽ നൽകിയിട്ടുണ്ട്

8 . മാനേജ്മെന്റ കോട്ടയിലും കമ്മ്യ്യൂണിറ്റി കോട്ടയിലും പ്രവേശിക്കുന്നവർക്ക് ഗവ. നിർദ്ദേശിച്ചിരിക്കുന്ന ഫീസ് ഇളവ് ലഭിക്കുന്നതല്ല

9 . ഫീസ് ഇളവുള്ള വ്യത്യസ്ത വിഭാഗങ്ങളിൽപെട്ടവർക്ക് സർക്കാർ ഫീസിന് മാത്രമാണ് ഇളവ് ഉള്ളത്. കോളേജ് ഫീസ് 4600 രൂപ എല്ലാവർക്കും ഒന്നു തന്നെയായിരിക്കും .

10 . കോളേജ് ഫീസ് ഒന്നായോ രണ്ടു ഗഡുക്കളായോ നൽകാവുന്നതാണ് . രണ്ടായി നൽകുന്നവർ ലിങ്ക് പേജിലെ Part Payment ബോക്സ് സെലക്ട് ചെയ്ത ശേഷം ആദ്യ ഗഡുവായ 2600 രൂപാ അടയ്ക്കുക. ബാക്കി 2000 രൂപാ ക്ലാസ്സുകൾ തുടങ്ങുന്ന മുറയ്ക്ക് അടയ്ക്കേണ്താണ്.

## ഫീസ് പേയ്മെന്റ് നിർദേശങ്ങൾ

(ഫീ പേയ്മെന്റ് പേജുകളിലെ CAP Registration Number/ Name of the Student/ Mobile number/Programme എന്നീ വിവരങ്ങൾ നിർബന്ധമായും നാകേണ്ടതാണ്)

1. താഴെ നൽകിയിരിക്കുന്ന ലിങ്കുകൾ രണ്ടിലും ഫീ പേയ്മെന്റ് ചെയ്യേണ്ടതാണ് 2 . ഒന്നാമത്തെ ലിങ്ക് ഗവ. ഫീസിനുള്ളതും രണ്ടാമത്തെ ലിങ്ക് കോളേജ് ഫീസ് അടക്കാനുള്ളതുമാണ്

3 . ആദ്യത്തെ ലിങ്കിൽ പ്രവേശിച്ച ശേഷം അതാത് വിഭാഗങ്ങളിൽ പെട്ട അപേക്ഷകർ അതാത് ഓപ്ഷനുകൾ ടിക് ചെയ്യാൻ ശ്രദ്ധിക്കുക. ഉദാഹരണമായി sc/sr / OEC വിഭാഗങ്ങളിൽ പെട്ടവർ sc/sr / OEC എന്നീ ഓപ്ഷന്കളിൽ ബാധകമായത് മാത്രം ടിക് ചെയ്യുക

4 . ജനറൽ, ഓ.ബി.സി വിഭാഗത്തിൽ ഉള്ളവർ വാർഷിക വരുമാനം ഒരു ലക്ഷത്തിൽ കുറവാണെങ്കിൽ മാത്രം പ്രസ്തുത ഓപ്ഷൻ ടിക് ചെയ്യുക

5 . വാർഷിക വരുമാനം ഒരു ലക്ഷത്തിൽക്കൂടുതൽ ഉള്ളവർ തങ്ങൾ അപേക്ഷിക്കുന്ന ഡിഗ്രി പ്രോഗ്രാമിന് വേണ്ടിയുള്ള ഓപ്ഷൻ മാത്രം ടിക് ചെയ്യുക.

7 . തങ്ങൾക്ക് ആവശ്യമില്ലാത്ത ഓപ്ഷനുകൾ remove ചെയ്യാൻ വലത് വശത്തുള്ള remove ബട്ടൺ ഉപയോഗിക്കാവുന്നതാണ്.

8 . ശ്രദ്ധിക്കുക !!! ആവശ്യമില്ലാത്ത ഓപ്ഷൻ ടിക് ചെയ്താൽ അധിക ഫീസ് അടക്കേണ്ടതായി വരുന്നതാണ്. അങ്ങനെ അടച്ച തുക തിരികെ ലഭിക്കാൻ ബാങ്കുകളിൽ വേണ്ടിവരുന്ന കാലതാമസം നേരിടുന്നതാണ്.

9 . രണ്ടാമത് നൽകിയിരിക്കുന്ന ലിങ്ക് കോളേജ് ഫീസ് അടക്കാനുള്ളതാണ്. ലിങ്കിൽ പ്രവേശിച്ച ശേഷം പ്രാഥമിക വിവരങ്ങൾ നൽകുക. ശേഷം കോളജ് ഫീസ് അടവ് തെരഞ്ഞെടുക്കുക. Full Payment ഓപ്ഷൻ തെരഞ്ഞെടുത്ത് ടിക് ചെയ്താൽ Part Payment ഓപ്ഷൻ remove ചെയ്യുക. Part Payment ഓപ്ഷൻ തെരഞ്ഞെടുത്ത് ടിക് ചെയ്താൽ Full Payment ഓപ്ഷൻ remove ചെയ്യുക.

10 . ഓൺലൈൻ ഫീ പേയ്മെന്റിനായി നിങ്ങളുടെ Debit / Credit കാർഡുകളും Internet Banking, UPI തുടങ്ങിയ ഉപാധികളും ഉപയോഗിക്കാവുന്നതാണ്